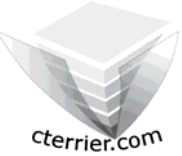

## Photoshop Séquence 6

- Créer une publicité de la taille d'une carte de visite

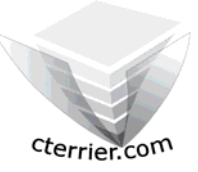

Auteur : C. Terrier ; <u>mailto:webmaster@cterrier.com</u> ; <u>http://www.cterrier.com</u> Utilisation : Reproduction interdite sans autorisation de l'auteur

### Exercice guidé 6.1 : Le caveau des Vigneron

| Savoir-faire | : | Créer une publicité de la taille d'une carte de visite (8,5 cm X 5,5 cm) |
|--------------|---|--------------------------------------------------------------------------|
| Pré requis   | : | Aucun                                                                    |
| Supports     | : | Dossier Initiation Photoshop sur le serveur                              |
| Durée        | : | 30 minutes                                                               |

Vous réalisez une plaquette dans laquelle vous devez placer les encarts publicitaires de vos sponsors.

Le Caveau des Vignerons a acheté un encart dans la brochure et vous a envoyé une photocopie de mauvaise qualité de sa carte de visite. Les textes ne sont pas nets. Vous décidez de reconcevoir l'encart sous Photoshop et de scanner l'image.

Les polices à utiliser sont les suivantes :

- Raison sociale : Police Forte MT (nouvelle police utilisée sur le site Web)
- Adresse : Times New Roman
- L'image scannée en 300 dpi est donnée sous le nom : logo caveau du vigneron300dpi

#### 1. Charger Photoshop :

- Démarrer – Tous les programmes – Adobe Photoshop

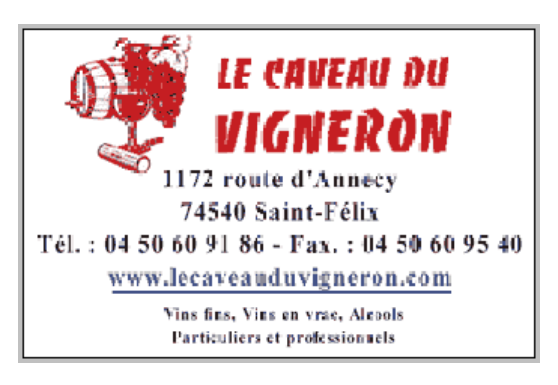

**Attention** 

Cette image sera placée dans une brochure qui sera imprimée en quadrichromie. Elle doit impérativement être réalisée dans une résolution des 250 à 300 dpi minimum et la gestion des couleurs doit impérativement être en CMJN.

#### 2. Créer une image

- Fichier Nouveau
- Saisir le nom de l'image : Pub caveau du vigneron
- Saisir les dimensions : 8,5 Cm et 5,5 cm
- Saisir la résolution : 300 Pixels/Pouces
- Saisir le mode de gestion des couleurs CNJN
- OK

| ouveau                                         | ×                                                                                    |
|------------------------------------------------|--------------------------------------------------------------------------------------|
| Nom : Pub caveau du vigneron                   | ОК                                                                                   |
| Paramètre prédéfini : Personnalisé             | Réinitialiser                                                                        |
| Largeur : 8,5 cm                               | Abandonner les modifications et ne<br>Enregistre <del>r le parametre preuennim</del> |
| Hauteur : 5,5 rm                               | Supprimer le paramètre prédéfini                                                     |
| Résolution : 300 pixels/pouce                  |                                                                                      |
| Mode colorimétrique : Couleurs CMJN 💌 8 bits 💌 |                                                                                      |
| Contenu de l'arrière-plan : Blanc              | l aille de l'image :<br>2.49M                                                        |
| 😵 Avancé —————                                 | _,                                                                                   |

#### 3. Insérer l'image dans la composition

#### - Ouvrir le fichier photo

- Fichier Ouvrir
- Sélectionner l'unité puis le dossier source : initiation Photoshop
- Cliquer le fichier : logo caveau du vigneron300dpi
- Cliquer le bouton : Ouvrir

#### - Glisser la photo sur le fond d'écran

- Cliquer la photo
- Cliquer glisser la photo sur le fond d'écran
  - => La photo se superpose au fond d'écran. Elle est affichée dans un nouveau calque dont le nom est Calque1

#### cterrier.com

- Réduire la taille de la photo
- Cliquer le Calque1
- Edition Transformation manuelle
- Cliquer glisser une poigne pour modifier la taille de l'image

#### - Valider les transformations manuelles

- Cliquer un outil de sélection dans la palette d'outils
- Cliquer : Appliquer dans la fenêtre qui s'affiche
- Recentrer la photo
- Cliquer glisser le centre de la photo
- Renommer le calque
- Double clic sur le nom Calque1 et saisir le nom : image caveau

#### 4. Saisir les textes

#### - Paramétrer la raison sociale

- Sélectionner l'outil texte
- Délimiter la zone de texte de la raison sociale sur la publicité par cliqué glissé
- Saisir le texte au clavier : Le Caveau du Vigneron

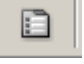

- Paramétrer le texte (Afficher la palette des caractères en cliquant l'outil : \_\_\_\_\_\_ en haut de l'écran
  - ➢ Ligne du haut : Police Forte MT en corps de 18 avec une échelle horizontal de 100 et une couleur rouge
  - Ligne du bas : Police Forte MT en corps de 24 avec une échelle horizontale de 110 et une couleur rouge

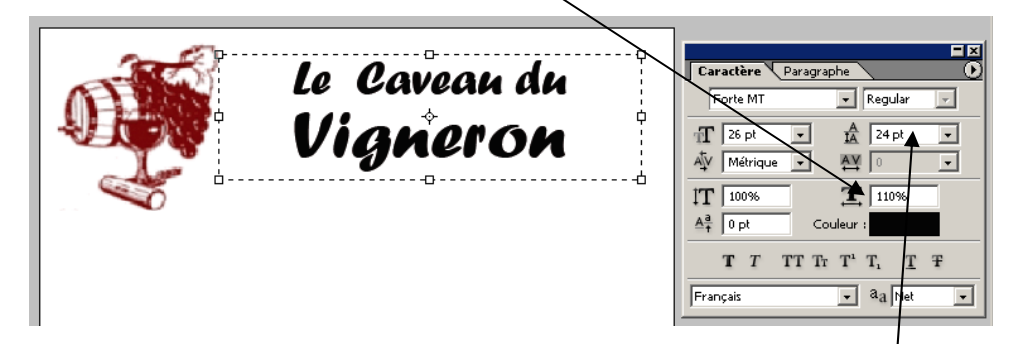

- Resserrer les 2 lignes verticalement en paramétrant une échelle verticale de 24 Pts

#### - Paramétrer l'adresse

- Sélectionner l'outil texte
- Délimiter la zone de texte sur la publicité par un cliqué glissé
- Saisir le texte au clavier : 1172, route d'Annecy

74540 SAINT FELIX Tél. : 04 50 60 91 86 – Fax : 04 50 60 95 40 www.lecaveauduvigneron.com Vin fins, Vins en vrac, Alcools Particuliers et professionnels

- Afficher la palette de caractères et paramétrer les textes en Times New Roman, noir, 10 pour les 4 premières lignes et 9 pour les deux dernières
- Paramétrer une échelle horizontale des 105% pour les 4 lignes

Rappel Déplacer le texte

- Cliquer l'outil de sélection
- Cliquer le calque de texte à traiter
- Cliquer glisser le texte

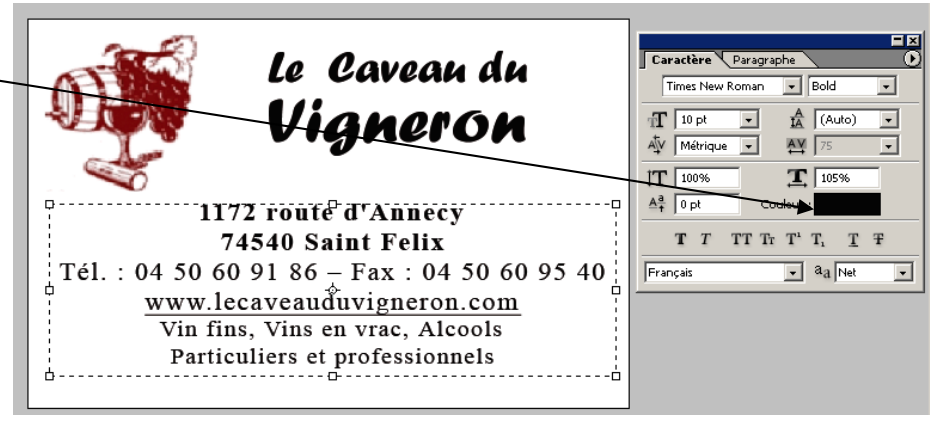

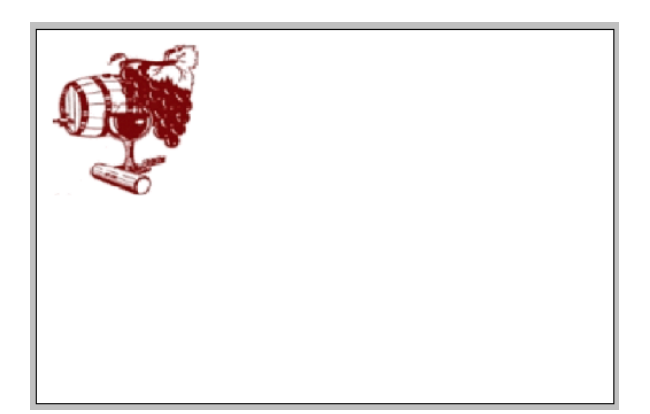

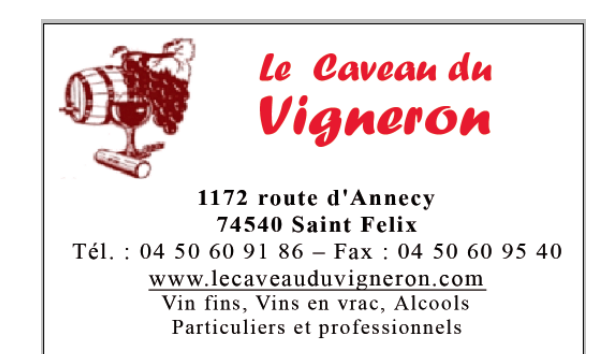

#### Important

Nous allons sauvegarder le fichier au **format Photoshop** sans fusionner les calques afin de pouvoir **corriger le fichier** si la société demande des modifications à réaliser sur la publicité Puis lorsque la société sera d'accord avec la publicité et **signera le BAT** (Bon A Tirer) nous **fusionnerons les calques** et **sauvegarderons l'image au format Tiff** pour l'intégrer dans la brochure

#### 5. Sauvegarder le document au format Photoshop

- Fichier Enregistrer Sous
- Sélectionner votre dossier personnel sur le serveur ou sur votre clé USB
- Sélectionner le dossier : Initiation Photoshop
- Sélectionner le type : Photoshop PSD PDD
- Cliquer le bouton : Enregistrer

#### Important

Cette opération doit être faite uniquement lorsque le fichier est devenu définitif et qu'il ne risque plus d'être modifié

#### 6. Fusionner les calques

- Cliquer le bouton déroulant de la fenêtre calques
- Cliquer : Fusionner les calques visibles
  - => II n'y a plus qu'un seul calque

#### 7. Sauvegarder le document au format Tiff

- Fichier Enregistrer Sous
- Sélectionner votre dossier personnel sur le serveur ou sur votre clé USB
- Sélectionner le dossier : Initiation Photoshop
- Sélectionner le type : TIFF
- Cliquer le bouton : Enregistrer

#### 8. Imprimer l'image

- Fichier - Imprimer

#### 9. Fermer un fichier

- Fichier Fermer
- Cliquer la case 🔀 de la fenêtre du fichier

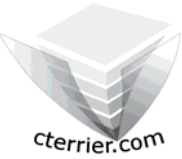

# Photoshop Séquence 6

- Créer une publicité

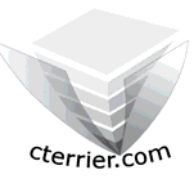

21/09/2006

#### Auteur : C. Terrier ; <u>mailto:webmaster@cterrier.com</u> ; <u>http://www.cterrier.com</u> Utilisation : Reproduction interdite sans autorisation de l'auteur

Exercice guidé 6.2 : Publicité

| Savoir-faire:Créer une publicitéPré requis:AucunSupports:Dossier Initiation Photoshop sur le serveurDurée:20 minutes                   | plain 2                                                          |
|----------------------------------------------------------------------------------------------------|------------------------------------------------------------------|
| Travail à faire :                                                                                                    |                                                                  |
| 1 - Charger Photoshop                                                                                                    |                                                                  |
| 2 – Ouvrir la publicité : Capitaine Pub initiale                                                                                       |                                                                  |
| 3 - Convertir cette image en mode CMJN (Image – Mode)                                                                                  |                                                                  |
| 4 – Ouvrir l'image : Capitaine Pub image du milieu                                                                                     |                                                                  |
| 5 – Placer l'image sur la publicité                                                                                                    | contain se                                                       |
| 6 – Ajouter l'adresse au bas de la publicité :<br>11 rue du Pont MORENS<br>ANNECY Vieille ville<br>04 50 45 79 80                      |                                                                  |
| 7 – Sauvegarder la publicité dans votre dossier personnel au format Photoshop : Initiation<br>Photoshop sous le nom Capitaine Pub fini | 11, rue du Pont MORENS<br>ANNECY Vieille ville<br>04 50 45 79 80 |
| 8 – Fusionner les calques                                                                                                    |                                                                  |

9 - Sauvegarder le logo dans votre dossier personnel au format Tif: Initiation Photoshop sous le nom Capitaine pub

10 - Imprimer l'image

11 - Fermer le document